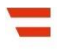

💳 Bundesministerium Finanzen

# Handbuch

Rückstandsbescheinigung gem. § 229a BAO

#### INHALTSVERZEICHNIS

| 1. ALLGEMEIN                                                                | 3        |
|-----------------------------------------------------------------------------|----------|
| 2. ANTRAG – RÜCKSTANDSBESCHEINIGUNG GEMÄß § 229A BAO                        | 4        |
| 2.1. Genehmigung zur Anforderung einer Rückstandsbescheinigung erteilen     | 5        |
| 2.1.1. Eingabefeld                                                          | 5        |
| 2.1.2. Schaltfläche                                                         | 6        |
| 2.2. Genehmigung zur Anforderung einer Rückstandsbescheinigung wurde erteil | ilt an:7 |
| 2.2.1. Auflistung aller erteilten Genehmigungen                             | 8        |
| 2.2.2. Schaltfläche                                                         | 8        |
| 2.3. Anforderung einer Rückstandsbescheinigung ist möglich für:             | 9        |
| 2.3.1. Auflistung aller erhaltenen Genehmigungen                            | 10       |
| 2.3.2. Schaltfläche                                                         | 10       |
| 2.4. Rückstandsbescheinigung anfordern                                      | 11       |
| 2.4.1. Suchbegriff                                                          | 12       |
| 2.4.2. Schaltfläche                                                         | 12       |
| 3. NACHRICHTEN                                                              | 13       |
| 3.1. Bescheinigung                                                          | 13       |
| 3.1.1. Muster einer Bescheinigung                                           | 13       |
| 3.2. Mitteilung                                                             | 14       |
| 3.2.1. Muster einer Mitteilung                                              | 14       |
| 4. BESTEHENDE FUNKTIONEN                                                    | 14       |

### 1. Allgemein

Gemäß § 229a BAO hat das Finanzamt auf Antrag des Abgabepflichtigen eine Bescheinigung über die Höhe des Rückstandes am Abgabenkonto auszustellen.

Mit der Funktion "Rückstandsbescheinigung" hat der Abgabepflichtige nun die Möglichkeit, einem anderen Unternehmer eine Genehmigung für die Anforderung seiner Rückstandsbescheinigung zu erteilen.

Parteienvertreter können für Ihre Klienten eine Rückstandsbescheinigung anfordern. Hierfür muss eine Vollmacht gem. § 90a BAO vorhanden sein.

Die Funktion wird ausschließlich im Dialogverfahren angeboten.

Es stehen folgende Bereiche zur Verfügung:

- Genehmigung zur Anforderung einer Rückstandsbescheinigung erteilen
- Genehmigung zur Anforderung einer Rückstandsbescheinigung wurde erteilt an:
- Anforderung einer Rückstandsbescheinigung ist möglich für:
- Rückstandsbescheinigung anfordern

# 2. Antrag – Rückstandsbescheinigung gemäß § 229a BAO

Im Menüpunkt ,Weitere Services' ist der Punkt ,Rückstandsbescheinigung' auszuwählen.

| Abfragen 🗸 Eingaben 🗸 Weitere Service                                                                                                    | s Q                  |                                                                    |                               | Admin 🗸 🗹 🛱                                                              | ₽ @ U   |
|----------------------------------------------------------------------------------------------------|----------------------|--------------------------------------------------------------------|-------------------------------|--------------------------------------------------------------------------|---------|
| Rückstandsbescheinigung g                                                                                                    | emäß § 229a BAO      |                                                                    |                               |                                                                          |         |
| Für weitere Informationen beachten Sie bitte da                                                                                                    | is Handbuch .        |                                                                    |                               |                                                                          |         |
| Genehmigung zur Anforderung                                                                                                    | einer Rückstandsbes  | scheinigung erteilen                                               |                               |                                                                          |         |
| UID-Nummer                                                                                                    | Österreich (AT)      | U                                                                  |                               | Ermitteln                                                                |         |
| Genehmigung zur Anforderung                                                                                                    | einer Rückstandsbe   | scheinigung wurde er                                               | teilt an:                     |                                                                          |         |
| Suchbegriff                                                                                                    | Name                 |                                                                    | Gültig bis:                   |                                                                          |         |
| ATU12345678                                                                                                    | Test Teilnehmer*in   |                                                                    | 01.02.2026                    |                                                                          |         |
|                                                                                                    |                      |                                                                    |                               |                                                                          |         |
| Anforderung einer Rückstandsl                                                                                                    | bescheinigung ist mö | Löschen glich für:                                                 |                               |                                                                          |         |
| Anforderung einer Rückstandsl                                                                                                    | bescheinigung ist mö | Löschen<br>glich für:                                              | Suchen                        |                                                                          |         |
| Anforderung einer Rückstands<br>10 V Einträge anzeigen<br>Suchbegriff I Name                                                                                                    | bescheinigung ist mö | Löschen<br>aglich für:                                             | Suchen                        | ↓↑ Gūltig ↓↑<br>bis:                                                     | μţ      |
| Anforderung einer Rückstandsl<br>10 Einträge anzeigen<br>Suchbegriff I Name<br>98 765/4321 Muster Notar                                                                             | bescheinigung ist mö | Löschen<br>aglich für:<br>1 Anschrift<br>Mustergasse 1             | Suchen                        | It         Gültig         It           bis:         01.02.2026         0 | lt<br>o |
| Anforderung einer Rückstandsl<br>10 Einträge anzeigen<br>Suchbegriff 41 Name<br>98 765/4321 Muster Notar<br>1 bis 1 von 1 Einträgen                                                 | bescheinigung ist mö | Löschen glich für:  Anschrift Mustergasse 1                        | Suchen Suchen                 | ↓ <b>† Güttig ↓†</b><br>bis:<br>01.02.2026 (                             | 1 ,     |
| Anforderung einer Rückstands<br>10 Einträge anzeigen<br>Suchbegriff It Name<br>98 765/4321 Muster Notar<br>1 bis 1 von 1 Einträgen                                                  | bescheinigung ist mö | Löschen  aglich für:  Anschrift  Mustergasse 1  Anfordem           | Suchen Suchen                 | Iî         Gültig         Iî           bis:         01.02.2026         ( |         |
| Anforderung einer Rückstands<br>10 Einträge anzeigen<br>Suchbegriff It Name<br>98 765/4321 Muster Notar<br>1 bis 1 von 1 Einträgen<br>Rückstandsbescheinigung anfor                 | bescheinigung ist mö | Löschen  aglich für:  Anschrift  Mustergasse 1  Anfordem           | Suchen<br>I† Ort<br>1030 Wien | It         Gültig         It           bis:         01.02.2026         0 |         |
| Anforderung einer Rückstands<br>10 Einträge anzeigen<br>Suchbegriff 41 Name<br>98 765/4321 Muster Notar<br>1 bis 1 von 1 Einträgen<br>Rückstandsbescheinigung anfor<br>Steuernummer | bescheinigung ist mö | Löschen  glich für:  Anschrift  Mustergasse 1  Anfordem  230847402 | Suchen Suchen                 | LT Gültig LT<br>bis:<br>01.02.2026 (<br>c                                |         |
| Anforderung einer Rückstands<br>10 Einträge anzeigen<br>Suchbegriff 11 Name<br>98 765/4321 Muster Notar<br>1 bis 1 von 1 Einträgen<br>Rückstandsbescheinigung anfor<br>Steuernummer | bescheinigung ist mö | Löschen  glich für:  Anschrift  Mustergasse 1  Anfordem  230847402 | Suchen Suchen                 | L† Gültig L†<br>bis:<br>01.02.2026 (<br>c                                |         |

Die Seite gliedert sich in mehrere Blöcke. Nachfolgend werden die einzelnen Funktionen beschrieben.

# 2.1. Genehmigung zur Anforderung einer Rückstandsbescheinigung erteilen

| <b>=</b> finanzonline.at                         |              |  | <b>Bundesministerium</b><br>Finanzen |
|--------------------------------------------------|--------------|--|--------------------------------------|
| Abfragen v Eingaben v Weitere Services           | Q            |  | Admin ~ 🗹 🛱 🔵 🕛                      |
| Teilnehmer*in: FON Teilnehmer*in Benutzer*in: FO | N Benuter*in |  | 01.02.2024 09:09 Uhr                 |

#### Rückstandsbescheinigung gemäß § 229a BAO

Muster Notar

| Für weitere Informationer | n beachten Sie bitte das Handbuch . |                              |             |                         |
|---------------------------|-------------------------------------|------------------------------|-------------|-------------------------|
| Genehmigung zu            | r Anforderung einer Rück            | kstandsbescheinigung erteile | n           |                         |
| UID-Nummer                | Österreich (AT)                     | U                            |             | Ermitteln               |
|                           |                                     |                              |             |                         |
| Suchbegriff               | Name                                |                              | Gültig bis: |                         |
| ATU12345678               | Test Teilnehme                      | r                            |             |                         |
|                           |                                     | Genehmigen                   |             |                         |
| Anforderungeine           | er Rückstandsbescheinig             | ung ist möglich für:         |             |                         |
| 10 V Einträge             | e anzeigen                          |                              | Suchen      |                         |
| Suchbegriff               | ↓† Name                             | ↓↑ Anschrift                 | ↓† Ort      | ↓↑ Gültig ↓↑ ↓↑<br>bis: |

Mustergasse 1

Anfordern

| 1 | bis | 1 | von | 1 | Einträgen |
|---|-----|---|-----|---|-----------|

98 765/4321

Im Eingabefeld ,UID-Nummer' erfolgt die Eingabe der UID-Nummer jenes Unternehmers, dem die Genehmigung für die Anforderung erteilt wird.

Die Erteilung der Genehmigung zur Anforderung einer Rückstandsbescheinigung kann maximal für 2 Jahre erfolgen.

#### 2.1.1. Eingabefeld

• UID-Nummer

Die aufrechte UID-Nummer ist in achtstelliger und numerischer Form einzugeben.

01.02.2026 ()

< 1 →

1030 Wien

#### 2.1.2. Schaltfläche

• Ermitteln

Mit ,Ermitteln' wird die UID-Nummer geprüft und die ermittelten Daten des Unternehmers angezeigt.

Nach Überprüfung der angezeigten Unternehmerdaten kann im Eingabefeld 'Gültig bis' die Dauer der Genehmigung abgeändert werden. Vorausgefüllt ist ein Zeitraum von 2 Jahren.

#### • Genehmigen

Mit ,Genehmigen' wird dem ausgewählten Unternehmer die Genehmigung erteilt. Die Meldung ,Die Genehmigung zur Anforderung einer Rückstandsbescheinigung wurde durchgeführt' wird angezeigt.

# 2.2. Genehmigung zur Anforderung einer

Rückstandsbescheinigung wurde erteilt an:

## In diesem Bereich werden alle erteilten Genehmigungen aufgelistet und nach Namen

| alphabetisch sortiert.                                        |                                |             |                               |
|---------------------------------------------------------------|--------------------------------|-------------|-------------------------------|
| 💳 finanzonline.at                                             |                                |             | Bundesministerium<br>Finanzen |
| Abfragen v Eingaben v Weitere Services Q                      |                                |             | Admin -> 🗠 🛱 🕲 🕛              |
| Teilnehmer*in: FON Teilneehmer*in Benutzer*in: FON Benutzer*i | in                             |             | 01.02.2024 09:12 Uhr          |
| Rückstandsbescheinigung gemäß § 22                            | 9a BAO                         |             |                               |
| Für weitere Informationen beachten Sie bitte das Handbuch .   |                                |             |                               |
| Die Genehmigung zur Anforderung einer Rückstandsbescheinigung | g wurde durchgeführt.          |             |                               |
| Genehmigung zur Anforderung einer Rücks                       | tandsbescheinigung erteilen    |             |                               |
| UID-Nummer Österreich (AT)                                    | U                              |             | Ermitteln                     |
|                                                               |                                |             |                               |
| Genehmigung zur Anforderung einer Rücks                       | tandsbescheinigung wurde ertei | lt an:      |                               |
| Suchbegriff Name                                              |                                | Gültig bis: |                               |
| ATU12345678 Test Teilnehmer                                   |                                | 01.02.2026  |                               |
|                                                               | Löschen                        |             |                               |
| Anforderung einer Rückstandsbescheinigur                      | ng ist möglich für:            |             |                               |
| 10 V Einträge anzeigen                                        |                                | Suchen      |                               |
| Suchbegriff 🛛 👫 Name                                          | 11 Anschrift                   | ↓† Ort      | ↓↑ Gültig ↓↑ ↓↑<br>bis:       |
| 98 765/4321 Muster Notar                                      | Mustergasse 1                  | 1030 Wien   | 01.02.2026 🔿                  |
| 1 bis 1 von 1 Einträgen                                       |                                |             | < 1 >                         |
|                                                               | Anfordern                      |             |                               |

#### 2.2.1. Auflistung aller erteilten Genehmigungen

Es werden folgende Informationen angezeigt:

- Suchbegriff
   Die UID-Nummer jenes Unternehmers, dem eine Genehmigung erteilt wurde, wird angezeigt.
- Name
   Der Name des Unternehmers wird angezeigt.
- Gültig bis
   Der Gültigkeitszeitraum der erteilten Genehmigung wird angezeigt.

#### 2.2.2. Schaltfläche

• Löschen

Mit ,Löschen' kann durch Anklicken der Checkbox jeweils eine einzelne Genehmigung gelöscht werden. Eine Mehrfachauswahl ist möglich.

### 2.3. Anforderung einer Rückstandsbescheinigung ist möglich für:

In diesem Bereich erfolgt eine Auflistung jener Unternehmer, für die eine Rückstandsbescheinigung angefordert werden kann.

| 💳 finanzonline.at                                                                                                    |                                           |                                 |                                       | Bundesministerium<br>Finanzen                         |
|----------------------------------------------------------------------------------------------------|-------------------------------------------|---------------------------------|---------------------------------------|-------------------------------------------------------|
| Abfragen 🗸 Eingaben 🗸 Weitere Services                                                                                                    | Q                                         |                                 |                                       | Admin - 🗹 🛱 🕲 🕛                                       |
| Teilnehmer*in: FON Teilneehmer*in Benutzer*in: F                                                                                                    | ON Benutzer*in                            |                                 |                                       | 01.02.2024 09:12 Uhr                                  |
| Rückstandsbescheinigung gen                                                                                                    | näß § 229a BAO                            |                                 |                                       |                                                       |
| Für weitere Informationen beachten Sie bitte das Ha                                                                                                    | ndbuch.                                   |                                 |                                       |                                                       |
| Die Genehmigung zur Anforderung einer Rückstands                                                                                                    | sbescheinigung wurde durchgefi            | ührt.                           |                                       |                                                       |
| Genehmigung zur Anforderung eir                                                                                                    | ner Rückstandsbesch                       | einigung erteilen               |                                       |                                                       |
| UID-Nummer Öster                                                                                                    | rreich (AT)                               | U                               |                                       | Ermitteln                                             |
| Genehmigung zur Anforderung eir                                                                                                    | ner Rückstandsbesch                       | einigung wurde erteilt an:      |                                       |                                                       |
| 5 11 W                                                                                                    |                                           |                                 | Gültig his:                           |                                                       |
| Suchbegriff Nam                                                                                                    | le                                        |                                 | oung bis.                             |                                                       |
| ATU12345678 Test                                                                                                    | Teilnehmer                                |                                 | 01.02.2026                            |                                                       |
| ATU12345678 Test                                                                                                    | Teilnehmer                                | Löschen                         | 01.02.2026                            |                                                       |
| ATU12345678 Test ATforderung einer Rückstandsbes                                                                                                    | Teilnehmer<br>scheinigung ist mögli       | Löschen<br>ch für:              | 01.02.2026                            |                                                       |
| ATU12345678 Test                                                                                                    | Teilnehmer                                | Löschen<br>ch für:              | 01.02.2026                            |                                                       |
| ATU12345678 Test ATU12345678 Test Anforderung einer Rückstandsbes 10 Einträge anzeigen Suchbegriff Name                                                                                 | reilnehmer<br>scheinigung ist mögli       | Löschen<br>ch für:<br>Anschrift | 01.02.2026 Suchen                     | Lt Gültig Lt Lt<br>bis:                               |
| Suchbegriff     Name       ATU12345678     Test       Anforderung einer Rückstandsbes       10     ✓ Einträge anzeigen       Suchbegriff     ↓↑ Name       98 765/4321     Muster Notar | re<br>Teilnehmer<br>scheinigung ist mögli | Löschen ch für: Anschrift       | 01.02.2026    Suchen   Ort  1030 Wien | Gültig 11 11     bis:     01.02.2026 ()               |
| ATU12345678 Test<br>ATU12345678 Test<br>Anforderung einer Rückstandsbes<br>10 VEinträge anzeigen<br>Suchbegriff 1 Name<br>98 765/4321 Muster Notar<br>1 bis 1 von 1 Einträgen           | re<br>Teilnehmer<br>scheinigung ist mögli | Löschen<br>ch für:<br>Anschrift | 01.02.2026  Suchen  Ort  1030 Wien    | □<br>↓↑ Gültig ↓↑ ↓↑<br>bis:<br>01.02.2026 ○<br>< 1 → |

#### 2.3.1. Auflistung aller erhaltenen Genehmigungen

Es werden die Daten der Unternehmer deren Rückstandsbescheinigungen angefordert werden können, angezeigt:

- Namensindex
   Mit Hilfe des Namensindex, kann direkt zum Anfangsbuchstaben des gewünschten Unternehmers gesprungen werden. Die Liste ist nach Namen alphabetisch sortiert.
- Suchbegriff
   Im Feld ,Suchbegriff' wird die Steuernummer des Unternehmers angezeigt.
- Name
   Im Feld ,Name' wird der Firmenname angezeigt.
- Anschrift Im Feld ,Anschrift' wird die Adresse des Unternehmers angezeigt.
- Ort Im Feld ,Ort' wird die Postleitzahl und der Ort des Unternehmers angezeigt.
- Gültig bis
   Der Gültigkeitszeitraum der erteilten Genehmigung wird angezeigt.

#### 2.3.2. Schaltfläche

• Anfordern

Mit "Anfordern" wird für den ausgewählten Unternehmer die Rückstandsbescheinigung angefordert und in die Nachrichten gestellt.

# 2.4. Rückstandsbescheinigung anfordern

| Abfragen v Eing      | gaben ∽ Weitere Services Q                 |                          |                   |            | Admin 🗸 🗹            | Ô               | 9 ( <sup>1</sup> ) |
|----------------------|--------------------------------------------|--------------------------|-------------------|------------|----------------------|-----------------|--------------------|
| Genehmigung          | zur Anforderung einer Ri                   | ickstandsbescheinigung e | rteilen           |            |                      |                 |                    |
| UID-Nummer           | Österreich (A                              | T) U                     |                   |            | Ermitteln            | ]               |                    |
|                      |                                            |                          |                   |            |                      |                 |                    |
| Genehmigung          | zur Anforderung einer Ri                   | ickstandsbescheinigung w | vurde erteilt an: |            |                      |                 |                    |
| Suchbegriff          | Name                                       |                          | Gültig bis:       |            |                      |                 |                    |
| ATU12345678          | Test Teilnehn                              | ner                      | 01.02.2026        |            |                      |                 |                    |
|                      |                                            | Löschen                  |                   |            |                      |                 |                    |
| Anforderung ei       | iner Rückstandsbeschein                    | igung ist möglich für:   |                   |            |                      |                 |                    |
| 10 V Eintr           | äge anzeigen                               |                          |                   | Suchen     |                      |                 |                    |
| Suchbegriff          | ↓† Name                                    | 11 Anschrift             | ↓† Ort            |            | ↓† Gültig ↓†<br>bis: | .↓†             |                    |
| 98 765/4321          | Muster Notar                               | Mustergasse 1            | 1030 Wien         |            | 01.02.2026           | 0               |                    |
| 1 bis 1 von 1 Einträ | ägen                                       |                          |                   |            | ¢                    | $1 \rightarrow$ |                    |
|                      |                                            | Anfordern                |                   |            |                      |                 |                    |
| Rückstandsbes        | scheinigung anfordern                      |                          |                   |            |                      |                 |                    |
| Steuernummer         |                                            | 123456789 🗸              |                   |            | Ermittel             | n               |                    |
|                      |                                            |                          |                   |            |                      |                 |                    |
| Suchbegriff:         | Name:                                      | Anschrift:               |                   | Ort:       |                      |                 |                    |
| 123456789            | Muster AG                                  | Testgasse :              | 1                 | 1030 Wier  | 1                    |                 |                    |
|                      |                                            | Anfordern                |                   |            |                      |                 |                    |
| FinanzOnline Hotline | <b>3 050 233 790</b> Mo - Fr: 8:00 - 17:00 | ) Uhr                    |                   | NewsArchiv | Sicherheit Infor     | matior          | 1 ~                |

#### 2.4.1. Suchbegriff

• Steuernummer

Durch Auswahl der Steuernummer aus dem DropDown-Menü, kann die eigene Rückstandsbescheinigung angefordert werden. Der Parteienvertreter kann durch Eingabe der Steuernummer des Klienten eine Rückstandsbescheinigung anfordern.

#### 2.4.2. Schaltfläche

• Ermitteln

Mit ,Ermitteln' wird die Steuernummer geprüft und die Daten des Unternehmers angezeigt.

• Anfordern

Mit ,Anfordern' wird die angeforderte Rückstandsbescheinigung in die Nachrichten gestellt.

| <b>=</b> finanzonline.at                            |                                          |                                                      | <b>— Bundesministerium</b><br>Finanzen |
|-----------------------------------------------------|------------------------------------------|------------------------------------------------------|----------------------------------------|
| Abfragen ✓ Eingaben ✓ Weitere Services              | Q                                        |                                                      | Admin 🗸 🗹 🛱 🕲 🕛                        |
| Teilnehmer*in: FON Teilnehmer*in Benutzer*in: FO    | N Benutzer*in                            |                                                      | 01.02.2024 09:21 Uhr                   |
| Rückstandsbescheinigung gen                         | näß § 229a BAO                           |                                                      |                                        |
| Für weitere Informationen beachten Sie bitte das Ha | ndbuch .                                 |                                                      |                                        |
| Die angeforderte Rückstandsbescheinigung steht in   | Ihren Nachrichten (Rubrik "behördlich zu | gestellt", Punkt "Bescheide/Ergänzungsersuchen/Besch | einigungen") zur Verfügung.            |
| Genehmigung zur Anforderung ein                     | ner Rückstandsbescheinigu                | ing erteilen                                         |                                        |
| UID-Nummer Öste                                     | rreich (AT)                              | U                                                    | Ermitteln                              |

### 3. Nachrichten

#### 3.1. Bescheinigung

Die Rückstandsbescheinigung wird in den Nachrichten (Rubrik "behördlich zugestellt", Punkt "Bescheide/Ergänzungsersuchen/Bescheinigungen") zur Verfügung gestellt. Die Rückstandsbescheinigung ist mit einer Amtssignatur versehen.

#### 3.1.1. Muster einer Bescheinigung

| Finan | zamt Ö | Österreich | n i |
|-------|--------|------------|-----|
| 1000  | Wien,  | Postfach   | 260 |

07.01.2021 Tel: 050 233 233 Steuernummer: 97 222/2222

Muster AG Testgasse 5 6900 Bregenz

#### BESCHEINIGUNG gemäß § 229a BAO

Es wird mitgeteilt, dass derzeit gegen

#### MUSTER AG

keine vollstreckbaren Abgabeforderungen bestehen. Darin sind nicht enthalten Beträge, deren Einbringung nach § 230 Abs. 2 – 6 BAO gehemmt ist.

| 😻 BMF                             | Prüfhinweis                                                                                | Informationen zur Prüfung des elektronischen Siegels bzw. der<br>elektronischen Signatur finden Sie unter: https://amtssignatur.brz.gv.at/ |  |  |  |
|-----------------------------------|--------------------------------------------------------------------------------------------|----------------------------------------------------------------------------------------------------|--|--|--|
| BUNDESMINISTERIUM<br>FÜR FINANZEN | Datum/Zeit                                                                                 | 2021-01-07T13:34:30+01:00                                                                                                    |  |  |  |
| Unterzeichner                     | Hans Tester                                                                                |                                                                                                    |  |  |  |
| Aussteller-Zertifikat             | EMAIL=eai.a-dc-pp@brz.gv.at,CN=Gernot Musalek,OU=E-DC-AI,O=BRZ<br>GmbH,L=Wien,ST=Wien,C=AT |                                                                                                    |  |  |  |
| Serien-Nr.                        | 31                                                                                         |                                                                                                    |  |  |  |
| Dokumentenhinweis                 | Dieses Dokument wurde                                                                      | amtssigniert.                                                                                                    |  |  |  |

#### 3.2. Mitteilung

Wenn eine Rückstandsbescheinigung angefordert wurde, erhält der abgefragte Unternehmer eine Mitteilung in den Nachrichten.

Die Information für den abgefragten Unternehmer ist ebenfalls in den Nachrichten, unter der Rubrik Eingänge "behördlich zugestellt", Punkt "Mitteilungen" zu finden.

#### 3.2.1. Muster einer Mitteilung

| <b>=</b> finanzonline.at                         |                                                              |            | <b>Bundesministeri</b><br>Finanzen | um  |
|--------------------------------------------------|--------------------------------------------------------------|------------|------------------------------------|-----|
| Abfragen 🗸 Eingaben 🗸 Weitere Services           | Q                                                            |            | Admin v 🗹 🛱 🕲                      | டு  |
| Teilnehmer*in: FON Teilnehmer*in Benutzer*in: FO | Benutzer*in                                                  |            | 01.02.2024 09:37                   | Uhr |
| Mitteilung                                       |                                                              |            |                                    |     |
| Sehr geehrte(r) FinanzOnline Teilnehmer/in!      |                                                              |            |                                    |     |
| Zu Ihrer Steuernummer wurde am 01.02.2024 um 0   | .33.40 von Muster AG eine Rückstandsbescheinigung angeforder | t.         |                                    |     |
|                                                  | zurück                                                       |            |                                    |     |
| FinanzOnline Hotline 🥑 050 233 790 Mo - Fr: 8:   | 00 - 17:00 Uhr                                               | NewsArchiv | Sicherheit Information Y           |     |

### 4. Bestehende Funktionen

Die Funktion Rückstandsbescheinigung ist im Menüpunkt Admin in den folgenden Funktionen integriert:

- Posteingangsbuch
- Postausgangsbuch
- Benutzerverwaltung
- Logdaten
- Teamverwaltung (Parteienvertreter)